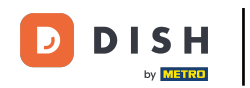

i

Bine ați venit la tabloul de bord al <mark>rezervării DISH</mark> . În acest tutorial, vă arătăm cum să utilizați notele interne pentru rezervările dvs.

| <b>DISH</b> RESERVATION   |                                                                                                    | <b>*</b> ° | Test Bistro  | o Training 🕤       | <u> </u>        |         |
|---------------------------|----------------------------------------------------------------------------------------------------|------------|--------------|--------------------|-----------------|---------|
| Reservations              | Have a walk-in customer? Received a reservation request over phone / email? Don't forget to add it t<br>reservation book! | to your    | WALK-IN      | ADD RESE           |                 |         |
| 🎮 Table plan              | Wed, 27 Sep - Wed, 27 Sep                                                                                                 |            |              |                    |                 |         |
| 🆞 Menu                    |                                                                                                    |            |              |                    |                 |         |
| 🛎 Guests                  | There is <b>1</b> active limit configured for the selected time period                                                    |            |              | SI                 | now more 🗸      |         |
| Feedback                  |                                                                                                    |            |              |                    |                 |         |
| 🗠 Reports                 | ○ All ○ Completed                                                                                                    |            | 0            | 🛎 0 🥅 0,           | /49             |         |
| 🗢 Settings 👻              |                                                                                                    |            |              |                    |                 |         |
| 𝔗 Integrations            | No reservations available                                                                                                 |            |              |                    |                 |         |
| Too many guests in house? | Print Designed by Hospitality Digital GmbH. All rights reserved.                                                          | FAQ        | Terms of use | mprint   Data priv | acy   Privacy S | ettings |

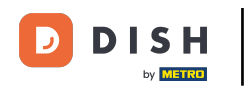

# Când este selectat meniul Rezervări , vedeți o prezentare generală a rezervărilor dvs.

| DISH RESERVATION                                       |                                                                                             | <b>A</b> *                           | Test Bistro Training 🕤   최본 🗸                     |          |
|--------------------------------------------------------|---------------------------------------------------------------------------------------------|--------------------------------------|---------------------------------------------------|----------|
| Reservations                                           | Have a walk-in customer? Received a reservation request over phone / e<br>reservation book! | mail? Don't forget to add it to your | WALK-IN ADD RESERVATION                           |          |
| 🛏 Table plan                                           |                                                                                             |                                      |                                                   |          |
| 🎢 Menu                                                 | Wed, 27                                                                                     | Sep - Wed, 27 Sep                    |                                                   |          |
| 🐣 Guests                                               | There is <b>1</b> active limit configured for the selected time period                      |                                      | Show more 🗸                                       |          |
| eedback                                                |                                                                                             |                                      |                                                   |          |
| 🗠 Reports                                              | ○ All ○ Completed                                                                           | ○ Cancelled                          | 🔁 0 😤 0 🥅 0/49                                    |          |
| 🗢 Settings 👻                                           |                                                                                             |                                      |                                                   |          |
|                                                        | No re                                                                                       | eservations available                |                                                   |          |
|                                                        | Print                                                                                       |                                      | 6                                                 |          |
| Too many guests in house?<br>Pause online reservations | Designed by Hospitality Digital GmbH. All rights reserved.                                  | FAQ                                  | Terms of use   Imprint   Data privacy   Privacy ! | Settings |

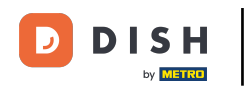

# Pentru a adăuga o rezervare manual, faceți clic pe ADAUGĂ REZERVARE .

| <b>DISH</b> RESERVATION                                |                                               |                             |                          |                                 | <b>¢</b> * | Test Bistro Train  | ing 🕤   세종 ~           |          |
|--------------------------------------------------------|-----------------------------------------------|-----------------------------|--------------------------|---------------------------------|------------|--------------------|------------------------|----------|
| Reservations                                           | Have a walk-in customer?<br>reservation book! | Received a reservation req  | uest over phone / email? | ? Don't forget to add it to you | ur         | WALK-IN            | ADD RESERVATION        |          |
| 🛏 Table plan                                           |                                               |                             | Wed 27 Sep               | Wed 27 See                      |            |                    | <b>=</b>               |          |
| 🎢 Menu                                                 |                                               |                             | vved, 27 Sep -           | wed, 27 Sep                     |            |                    |                        |          |
| 🐣 Guests                                               | There is <b>1</b> active limit conf           | igured for the selected tim | ne period                |                                 |            |                    | Show more 🗸            |          |
| Feedback                                               |                                               |                             |                          |                                 |            |                    |                        |          |
| 🗠 Reports                                              |                                               | ⊖ Completed                 | Upcoming                 | ⊖ Cancelled                     |            | <b>0 🙁</b> 0       | <b>H</b> 0/49          |          |
| 🌣 Settings 🗸                                           |                                               |                             |                          |                                 |            |                    |                        |          |
|                                                        |                                               |                             | No reserva               | ations available                |            |                    |                        |          |
| Too many guests in house?<br>Pause online reservations | Print<br>Designed by Hospitality Digital Gmb  | H. All rights reserved.     |                          |                                 | FAQ   Term | s of use   Imprint | Data privacy   Privacy | Settings |

DISH

by METRO

# Se va deschide o nouă fereastră în care puteți introduce informațiile esențiale de rezervare .

| <b>DISH</b> RESERVATION                                |                            |                                               |                  | 🌲 🔹 Test Bistro Training 🕤   🎽 🗸 🚱                         |
|--------------------------------------------------------|----------------------------|-----------------------------------------------|------------------|------------------------------------------------------------|
| Reservations                                           | Have a walk-in cust        | omer? Received a reservation request over pho | one / email? Dor | on't forget to add it to your reservation book!<br>Back    |
| 🎮 Table plan                                           | Reservation in             | formation                                     |                  | Guest information                                          |
| 🎢 Menu                                                 | '#' Guests *               |                                               |                  | Last name                                                  |
| 🐣 Guests                                               | Date *                     | Fri, 20/10/2023                               |                  | First name                                                 |
| Eedback                                                | Time *                     | - time -                                      | •                | Phone                                                      |
| 🗠 Reports                                              | Duration (in<br>Min/Hours) | Please select capacity and time first         | •                | Email                                                      |
| 🏟 Settings 👻                                           | Table(s)                   | Please select time slot first                 | •                | Reservation notes                                          |
| ${\cal O}$ Integrations                                | Source                     | Please select                                 | •                | Internal note. Will be shown for this reservation only.    |
|                                                        | Occasion                   | Please select                                 | •                | e.g. window seat, occasion                                 |
| ·                                                      |                            |                                               |                  | Internal guest information                                 |
|                                                        |                            |                                               |                  | Note will be shown on all reservations made by this guest. |
|                                                        |                            |                                               |                  | e.g. 10% discount, VIP                                     |
| Too many guests in house?<br>Pause online reservations |                            |                                               |                  | Alloggies                                                  |

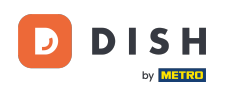

# Apoi completați informațiile oaspetelui . Notă: Prenume sau prenume, unul dintre cele două este obligatoriu.

| <b>DISH</b> RESERVATION                                |                            |                                        |                          | 🌲 🔹 Test Bistro Training 🕤 🛛 🎽 🏷 🚱                      |
|--------------------------------------------------------|----------------------------|----------------------------------------|--------------------------|---------------------------------------------------------|
| Reservations                                           | Have a walk-in custo       | mer? Received a reservation request ov | ver phone / email? Don't | t forget to add it to your reservation book!<br>Back    |
| Ħ Table plan                                           | Reservation inf            | ormation                               |                          | Guest information                                       |
| <b>"1</b> Menu                                         | '#' Guests *               | 2                                      |                          | Last name                                               |
| 🛎 Guests                                               | Date *                     | Fri, 20/10/2023                        |                          | First name                                              |
| Seedback                                               | Time *                     | 05:45 pm (156 seats)                   | •                        | Phone                                                   |
| 🗠 Reports                                              | Duration (in<br>Min/Hours) | 02:30                                  | -                        | Email                                                   |
| 💠 Settings 👻                                           | Table(s)                   | n                                      | •                        | Reservation notes                                       |
| ${\cal O}$ Integrations                                | Source                     | Phone                                  |                          | Internal note. Will be shown for this reservation only. |
|                                                        | Occasion                   | Casual dining                          | •                        | e.g. window seat, occasion                              |
|                                                        |                            |                                        |                          | Internal guest information                              |
|                                                        |                            |                                        |                          | e.g. 10% discount, VIP                                  |
| Too many guests in house?<br>Pause online reservations |                            |                                        |                          | Alloraion                                               |

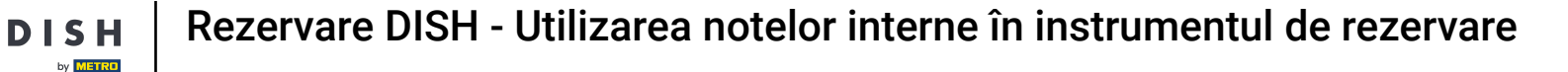

Dacă există note pentru rezervare, le puteți lăsa în Note de rezervare. Utilizați câmpul de text corespunzător pentru a introduce informațiile.

| <b>DISH</b> RESERVATION                                |                            |                                        |                          |                         | <b>*</b> •     | Test Bistro Training 🕤      | ** • |
|--------------------------------------------------------|----------------------------|----------------------------------------|--------------------------|-------------------------|----------------|-----------------------------|------|
| Reservations                                           | Have a walk-in custo       | omer? Received a reservation request o | ver phone / email? Don't | forget to add it to you | ur reservatior | a book!                     | Back |
| Ħ Table plan                                           | Reservation in             | formation                              |                          | Guest information       | on             |                             |      |
| 🍴 Menu                                                 | '#' Guests *               | 2                                      |                          | Last name               | Doe            |                             |      |
| 🐣 Guests                                               | Date *                     | Fri, 20/10/2023                        |                          | First name              | John           |                             |      |
| Feedback                                               | Time *                     | 05:45 pm (156 seats)                   | •                        | Phone                   |                |                             |      |
| 🗠 Reports                                              | Duration (in<br>Min/Hours) | 02:30                                  | •                        | Email                   |                |                             |      |
| 🌣 Settings 👻                                           | Table(s)                   | n                                      | -                        | Reservation not         | es             |                             |      |
| ${\cal S}$ Integrations                                | Source                     | Phone                                  | •                        | Internal note. Will     | l be shown     | for this reservation only.  |      |
|                                                        | Occasion                   | Casual dining                          |                          | e.g. window seat,       | occasion       |                             | 6    |
|                                                        |                            |                                        | - L                      | Internal guest ir       | nformation     | I                           |      |
|                                                        |                            |                                        |                          | Note will be show       | n on all res   | ervations made by this gues | t.   |
|                                                        |                            |                                        |                          | e.g. 10% discount,      | VIP            |                             |      |
| Too many guests in house?<br>Pause online reservations |                            |                                        |                          | Allorgios               |                |                             |      |

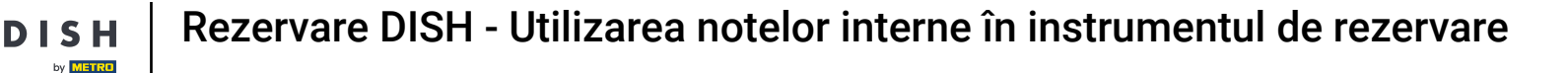

Există informații suplimentare despre oaspete? Lăsați-le sub Informații despre oaspeți interni în câmpurile corespunzătoare.

| <b>DISH</b> RESERVATION                                |                             |                                     |   | 🌲 🔹 Test Bistro Training 🕤 🛛 🏄 💆 🚱                             |
|--------------------------------------------------------|-----------------------------|-------------------------------------|---|----------------------------------------------------------------|
| Reservations                                           | Table(s)                    | n                                   | • | Reservation notes                                              |
|                                                        | Source                      | Phone                               | • | Internal note. Will be shown for this reservation only.        |
| Ħ Table plan                                           |                             |                                     |   | Needs a business receipt.                                      |
| 🎢 Menu                                                 | Occasion                    | Casual dining                       | • |                                                                |
| 🚢 Guests                                               |                             |                                     | Ē |                                                                |
| Feedback                                               |                             |                                     |   | Internal guest information                                     |
|                                                        |                             |                                     |   | Note will be shown on all reservations made by this guest.     |
| 🗠 Reports                                              |                             |                                     |   | e.g. 10% discount, VIP                                         |
| 🔅 Settings 👻                                           |                             |                                     |   |                                                                |
| 𝚱 Integrations                                         |                             |                                     |   | Allergies                                                      |
|                                                        |                             |                                     |   | Gluten Sesame Nuts Crustacean Eggs Fish                        |
|                                                        |                             |                                     |   | □ Mustard □ Lactose □ Celery □ Peanuts □ Shellfish □ Soy       |
|                                                        |                             |                                     |   | Lupins  Sulphite                                               |
|                                                        |                             |                                     |   | Diet                                                           |
|                                                        |                             |                                     |   | Gluten-free Halal Kosher Lactose-free Vegan                    |
|                                                        |                             |                                     |   | Vegetarian                                                     |
|                                                        |                             |                                     |   | SAVE                                                           |
| Too many guests in house?<br>Pause online reservations | Designed by DISH Digital Sc | olutions GmbH. All rights reserved. |   | FAQ   Terms of use   Imprint   Data privacy   Privacy Settings |

#### După ce ați introdus toate informațiile, faceți clic pe SALVARE pentru a adăuga rezervarea.

| <b>DISH</b> RESERVATION                           |                             |                                    |   | <b>\$</b> *                                   | Test Bistro Training 🕤                                     | * ~              |
|---------------------------------------------------|-----------------------------|------------------------------------|---|-----------------------------------------------|------------------------------------------------------------|------------------|
| Reservations                                      | Table(s)<br>Source          | 11<br>Phone                        | • | Reservation notes                             | or this reservation only.                                  |                  |
| म्न Table plan<br>¶1 Menu                         | Occasion                    | Casual dining                      | • | Needs a business receipt.                     |                                                            |                  |
| 🛎 Guests                                          |                             |                                    |   | Internal guest information                    |                                                            | đ                |
| Reports                                           |                             |                                    |   | Note will be shown on all rese                | rvations made by this guest.                               |                  |
| <ul><li>Settings -</li><li>Integrations</li></ul> |                             |                                    |   | Alloreige                                     |                                                            | 4                |
|                                                   |                             |                                    |   | Gluten Sesame Nuts Mustard Lactose Celery     | ] Crustacean   Eggs ♥ Fish<br>/   Peanuts ♥ Shellfish   So | у                |
|                                                   |                             |                                    |   | Diet<br>Gluten-free Halal Koshe<br>Vegetarian | er 🗌 Lactose-free 🗌 Vegan                                  |                  |
|                                                   |                             |                                    |   |                                               |                                                            | SAVE             |
| Pause online reservations                         | Designed by DISH Digital Sc | lutions GmbH. All rights reserved. |   | FAQ   Tern                                    | ns of use   Imprint   Data privacy                         | Privacy Settings |

by METRO

# Asta este. Ai finalizat tutorialul și acum știi cum să folosești notele interne pentru rezervările tale.

| <b>DISH</b> RESERVATION                                |                                                                                                    | ♣• Test Bistro Training 🕤   체물 ∽ 🕞                            |
|--------------------------------------------------------|----------------------------------------------------------------------------------------------------|---------------------------------------------------------------|
| Reservations                                           | Have a walk-in customer? Received a reservation request over phone / email? Don't forget to add it to your reservation book! | WALK-IN ADD RESERVATION                                       |
| Ħ Table plan                                           | Fri, 20 Oct - Fri, 20 Oct     Image: Content of the services                                                                 | ~                                                             |
| 🎢 Menu                                                 |                                                                                                    |                                                               |
| 🐣 Guests                                               | There is <b>1</b> active limit configured for the selected time period                                                       | Show more 🗸                                                   |
| Feedback                                               |                                                                                                    |                                                               |
| 🗠 Reports                                              |                                                                                                    |                                                               |
| 🌣 Settings 👻                                           | Fri, 20/10/2023                                                                                                    |                                                               |
| ${                                    $                | 05:45 PM Doe, John 2 guest(s) 11 (Restaurant                                                                                 | t) Confirmed 🗸                                                |
|                                                        | "Does not like his cola with ice." (Internal guest note)                                                                     |                                                               |
|                                                        | Allergies: Fish, Shellfish                                                                                                   |                                                               |
|                                                        | Print                                                                                                    | ?                                                             |
| Too many guests in house?<br>Pause online reservations | Designed by DISH Digital Solutions GmbH. All rights reserved. FA                                                             | AQ   Terms of use   Imprint   Data privacy   Privacy Settings |

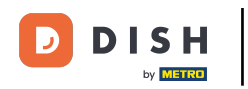

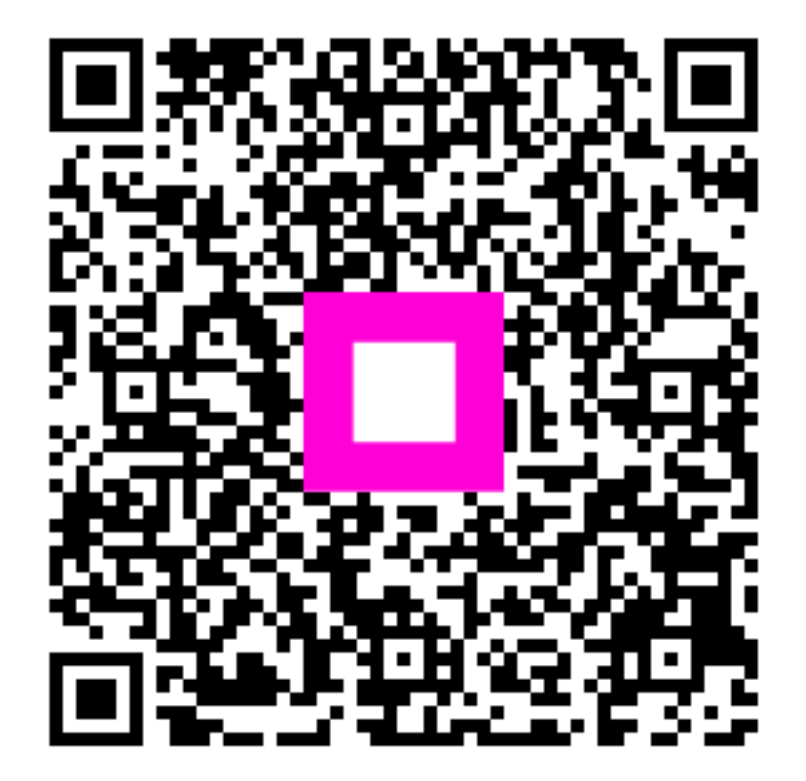

Scanați pentru a accesa playerul interactiv